## Istruzioni

## Presentazione pratiche on-line modalità FORM

Comune di Jesolo

- 1. Accedere al sito https://cizrm.municipia.eng.it/?ente=C388
- 2. Accedere area personale con **spid o CIE**

3. 4.

| بنندر                                                      | ACCEDI ALL'AREA PERSONALE                         |  |
|------------------------------------------------------------|---------------------------------------------------|--|
|                                                            | lo<br>multiservizi                                |  |
| Fai click su "SELEZI                                       |                                                   |  |
| Domande On                                                 | e                                                 |  |
| Il Comune propone l'acce                                   | alla compilazione di domande online.              |  |
| MODALITA' DI PRESENT                                       | DNE DELLE DOMANDE                                 |  |
| Le domande online devo                                     | ssere presentate online seguendo questo percoi    |  |
| <ul> <li>vai su "Selezione l'</li> </ul>                   | lo" e cerca la domanda che ti serve               |  |
| <ul> <li>scarica il modulo F<br/>viene proposta</li> </ul> | compilalo (*) e caricalo da "Trasmissione Modulo' |  |
| (*) in caso di compilazior                                 | PF, deve essere utilizzato Adobe Acrobat Reader   |  |
| + SELEZIONE MOD                                            |                                                   |  |
| + TRASMISSIONE                                             | MODULO                                            |  |

5. Entrare nell'area di appartenenza del modulo (Es. "Servizi Sociali, Giovanili, Istruzione e museo)

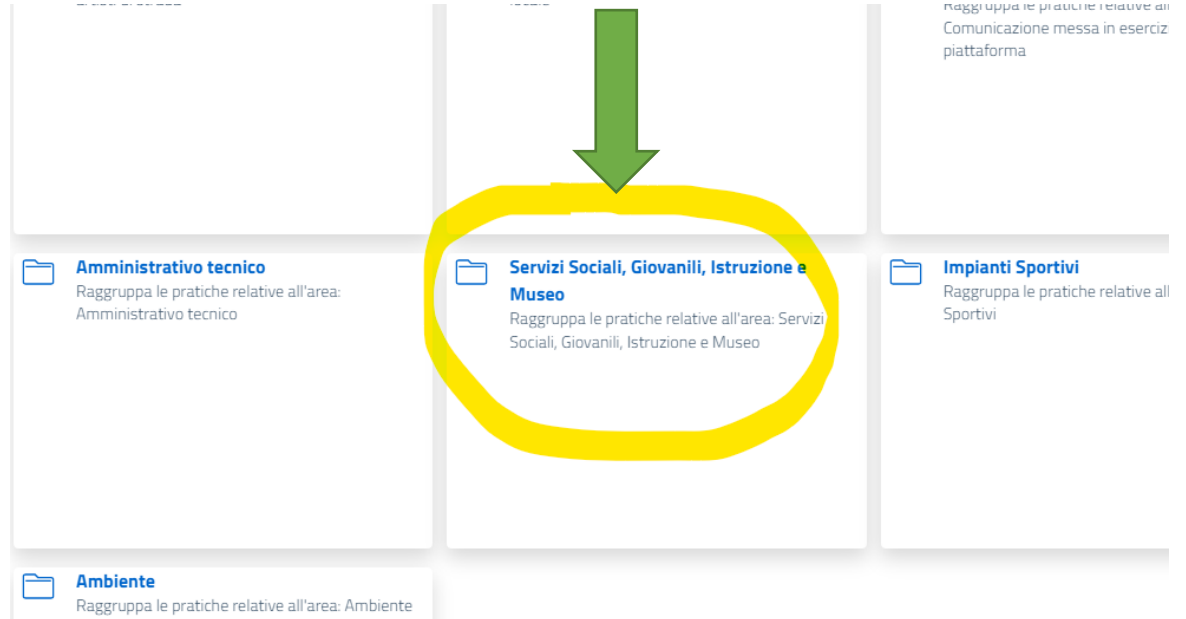

6. Selezionare la domanda da inoltrare (Es. Web – Richiesta agevol)

| -  | SELEZIONE MODULO                                                              |                                             |  |  |  |  |  |
|----|-------------------------------------------------------------------------------|---------------------------------------------|--|--|--|--|--|
|    |                                                                               |                                             |  |  |  |  |  |
|    | Seleziona Modulo                                                              |                                             |  |  |  |  |  |
|    | Area selezionata: Servizi Sociali, Giovanili, Istruzione                      |                                             |  |  |  |  |  |
|    | Vuoi scegliere un'area diversa? Per tornare alle aree disponibili clicca qui! |                                             |  |  |  |  |  |
|    | Selezionare il modulo che si desidera compilare                               |                                             |  |  |  |  |  |
|    | Seleziona                                                                     |                                             |  |  |  |  |  |
|    | WEB - Richiesta agevolazione tariffaria ristorazione scolastica               |                                             |  |  |  |  |  |
|    | WEB - Richiesta rimborso pasti                                                |                                             |  |  |  |  |  |
|    |                                                                               |                                             |  |  |  |  |  |
|    |                                                                               |                                             |  |  |  |  |  |
|    | Comune di residenza *                                                         | Provincia di residenza *                    |  |  |  |  |  |
|    | JESOLO                                                                        | VE                                          |  |  |  |  |  |
|    |                                                                               |                                             |  |  |  |  |  |
|    | CAP *                                                                         | Via/Piazza *                                |  |  |  |  |  |
|    | 30016                                                                         | VIA Bafile                                  |  |  |  |  |  |
|    |                                                                               |                                             |  |  |  |  |  |
|    | Civico/esponente *                                                            | Telefono *                                  |  |  |  |  |  |
|    | 18                                                                            | 34897389743                                 |  |  |  |  |  |
|    |                                                                               |                                             |  |  |  |  |  |
|    | E-Mail *                                                                      |                                             |  |  |  |  |  |
|    | test@test.it                                                                  |                                             |  |  |  |  |  |
|    |                                                                               |                                             |  |  |  |  |  |
|    |                                                                               |                                             |  |  |  |  |  |
|    |                                                                               | Avanti                                      |  |  |  |  |  |
|    |                                                                               |                                             |  |  |  |  |  |
| 8. | Nel caso fossero richiesti allegati obbligatori inserirli o                   | con l'apposito tasto " <b>Scegli file</b> " |  |  |  |  |  |
| 9. | Trasmettere la domanda con il tasto "Trasmetti"                               |                                             |  |  |  |  |  |
|    | Pagina 1 - Allegati                                                           |                                             |  |  |  |  |  |
|    | Allegati pratica                                                              |                                             |  |  |  |  |  |
|    |                                                                               |                                             |  |  |  |  |  |
|    | Allegato generico                                                             |                                             |  |  |  |  |  |
|    | Scegli file Nessun file selezionato                                           |                                             |  |  |  |  |  |
|    |                                                                               |                                             |  |  |  |  |  |
|    |                                                                               |                                             |  |  |  |  |  |
|    | Indietro                                                                      | Trasmetti                                   |  |  |  |  |  |

10. Dopo alcuni secondi sarà possibile tramite il tasto "**Scarica la ricevuta**" scaricare la ricevuta di avvenuta trasmissione dove sarà presente il numero di protocollo

| Indietro                                                                   | SA                |      |                     |                  |  |  |  |
|----------------------------------------------------------------------------|-------------------|------|---------------------|------------------|--|--|--|
| Anagrafica Genitore                                                        | Anagrafica Alunno | ISEE | Allegati del nodulo | Trasmetti modulo |  |  |  |
| Trasmetti modulo<br>Pratica compilata con successo.<br>Scarica la ricevuta |                   |      |                     |                  |  |  |  |

11. Nella sezione "Elenco domande" sarà possibile vedere le domande trasmesse e il loro iter

| Elenco domande  |                    |             |               |                   | Non            |
|-----------------|--------------------|-------------|---------------|-------------------|----------------|
| In Compilazione | In trasmissione    | Trasmesse   | Prese in cari | co                |                |
| e domande tra   | smesse si riferisc | ono a doman | de che sono   | state correttamer | nte trasmesse. |
| PROTOCOLLO:     | GE/2022/7337       |             | PROTOCOLLO:   | GE/2021/94260     |                |
|                 |                    |             |               |                   |                |
| STATO:          | TRASMESSA          |             | STATO:        | TRASMESSA         |                |

12. All'interno della domanda si possono trovare i documenti relativi alla domanda trasmessa (Ricevuta, domanda in formato pdf...)

| DETTAGLIO             |              |                   |                  |            | Torna all'elenco |
|-----------------------|--------------|-------------------|------------------|------------|------------------|
| DESTINATARIO:         | ENTE         | C                 | DATA INVIO       | 03/02/2022 |                  |
| NUMERO<br>PROTOCOLLO: | GE/2022/7337 | E                 | DATA PROTOCOLLO: | 03/02/2022 |                  |
|                       |              |                   |                  |            |                  |
|                       |              |                   |                  |            |                  |
| ALLEGATI              |              |                   |                  |            |                  |
| PDF modulo pri        | incipale     | Metadati contenut | ti nei moduli    | Ricevuta   |                  |
|                       |              |                   |                  |            |                  |
|                       |              |                   |                  |            |                  |